# Staff-kortin rekisteröintiohje työntekijälle

Mene St1 Omille sivuille kirjaudu.st1.fi

1. Kirjaudu tai rekisteröidy St1 Omille sivuille

Jos sinulla on jo asiakastili, kirjaudu normaalisti sivuille sähköpostiosoitteellasi ja salasanallasi. Jos olet unohtanut salasanan, klikkaa Unohtuiko salasana?

Jos sinulla ei ole tiliä, klikkaa Rekisteröidy ja täytä tietosi. Muista antaa markkinointiluvat. Vahvista tilinluonti sähköpostitse tulleen koodin kautta.

| st1.fi            | st                                      | 2                                   |                     |
|-------------------|-----------------------------------------|-------------------------------------|---------------------|
| Uusi asiakas? Rel | isteröidy helposti St1 Omille sivuille  | Kirjaudu sisään St1 Omille sivuille |                     |
|                   |                                         | Sähköpostiosoite<br>Salasana        |                     |
|                   | REKISTERÖIDY                            | Muista minut                        | Unohtuiko salasana? |
| LISÄTIETOA TIETOS | JOJASTA JA HENKILÖTIETOJEN KÄSITTELYSTÄ | KIRJAUDU SISÄÄN                     |                     |

2. Rekisteröi Staff-korttisi etusivulla kohdasta "Päivitä kortin tiedot".

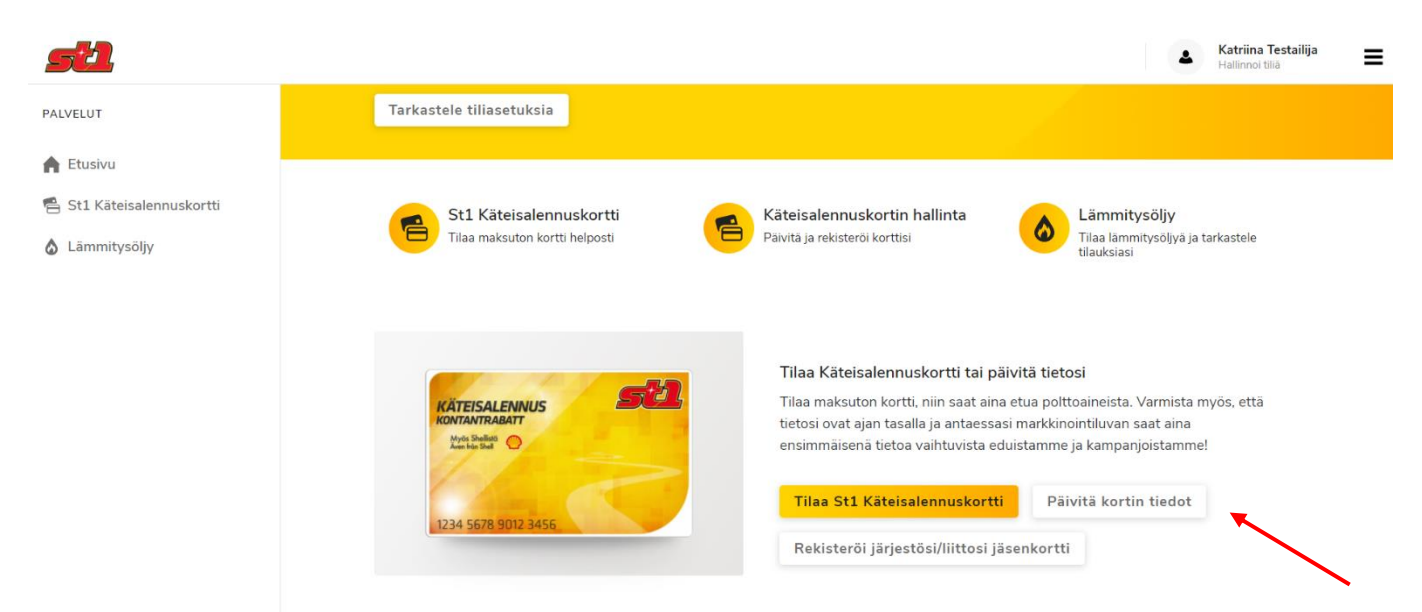

3. Syötä kortilta löytyvä 70835-alkuinen numerosarja kohtaan St1 Käteisalennuskortin numero ja paina Päivitä kortin tiedot

| F                                                                                                    | Päivitä käteisalennuskortin tiedo<br>Päivitä St1 Käteisalennuskorttisi täyttämällä<br>kortin numero alla olevaan kenttään. Saat<br>tietoa polttonestealennuksista sekä muista<br>St1-tariouksista!                                                                                                    | ot                                                                                                    |
|----------------------------------------------------------------------------------------------------|----------------------------------------------------------------------------------------------------|----------------------------------------------------------------------------------------------------|
|                                                                                                    | St1 Käteisalennuskortin numero                                                                                                    |                                                                                                    |
|                                                                                                    | PÄIVITÄ KORTIN TIEDOT                                                                                                    |                                                                                                    |
|                                                                                                    |                                                                                                    |                                                                                                    |
| Henkilötietojasi käsitellään asiakassu<br>mukaisesti, joka on saatavilla St1:n e<br>tarkemmin siitä, mitä henkilötietoja l<br>säilytetään. Kerromme lisäksi siitä, n<br>muille vastaanottajille. Selosteessa k<br>voit käyttää oikeuksiasi. Mikäli sinulla<br>kysymystesi esittämistä varten. | uhteen hoitamista varten ja markkinointitarkoitu<br>dustajilta sekä osoitteesta st1.fi/tietosuoja. Selos<br>käsittelemme, mihin tarkoituksiin tietoja käsitellä<br>istä lähteistä saamme käsittelemämme henkilö<br>errotaan myös, mitä oikeuksia sinulla on henkilö<br>a on kysyttävää henkilötietojesi käsittelystä, löyd | ksiin St1:n tietosuojaselosteen<br>steessa kerromme esimerkiksi<br>ään ja kuinka kauan tietoja<br>tiedot ja voidaanko tietoja antaa<br>tietojesi käsittelyyn liittyen ja kuinka<br>ät selosteesta myös yhteystiedot |

### Markkinointiluvat

Muista hyväksyä markkinointiluvat niin saat aina ensimmäisenä tietoa vaihtuvista eduistamme ja kampanjoistamme!

#### Markkinointiluvat voit tarkistaa Asetuksista

PALVELUT

**Etusivu** 

## Asetukset

Hallitse asiakastilisi asetuksia sekä markkinointioikeuksia ja -lupia

Lämmitysöljy

🖶 St1 Käteisalennuskortti

# Valitse toiminto

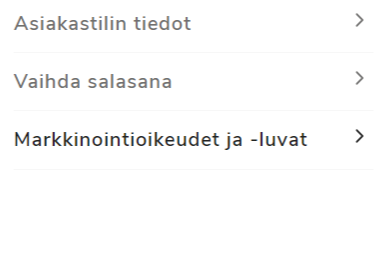

### Markkinointioikeudet ja -luvat

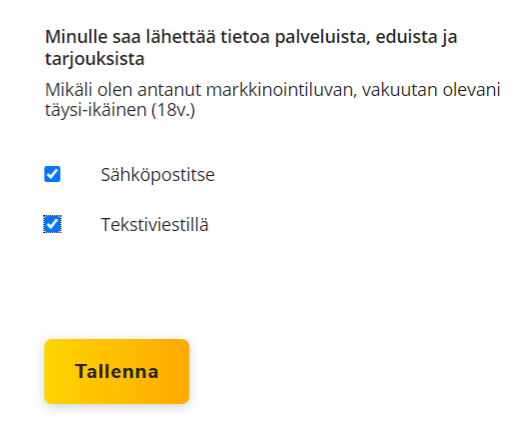